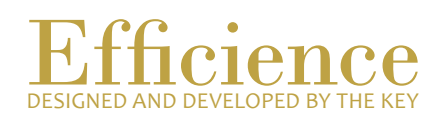

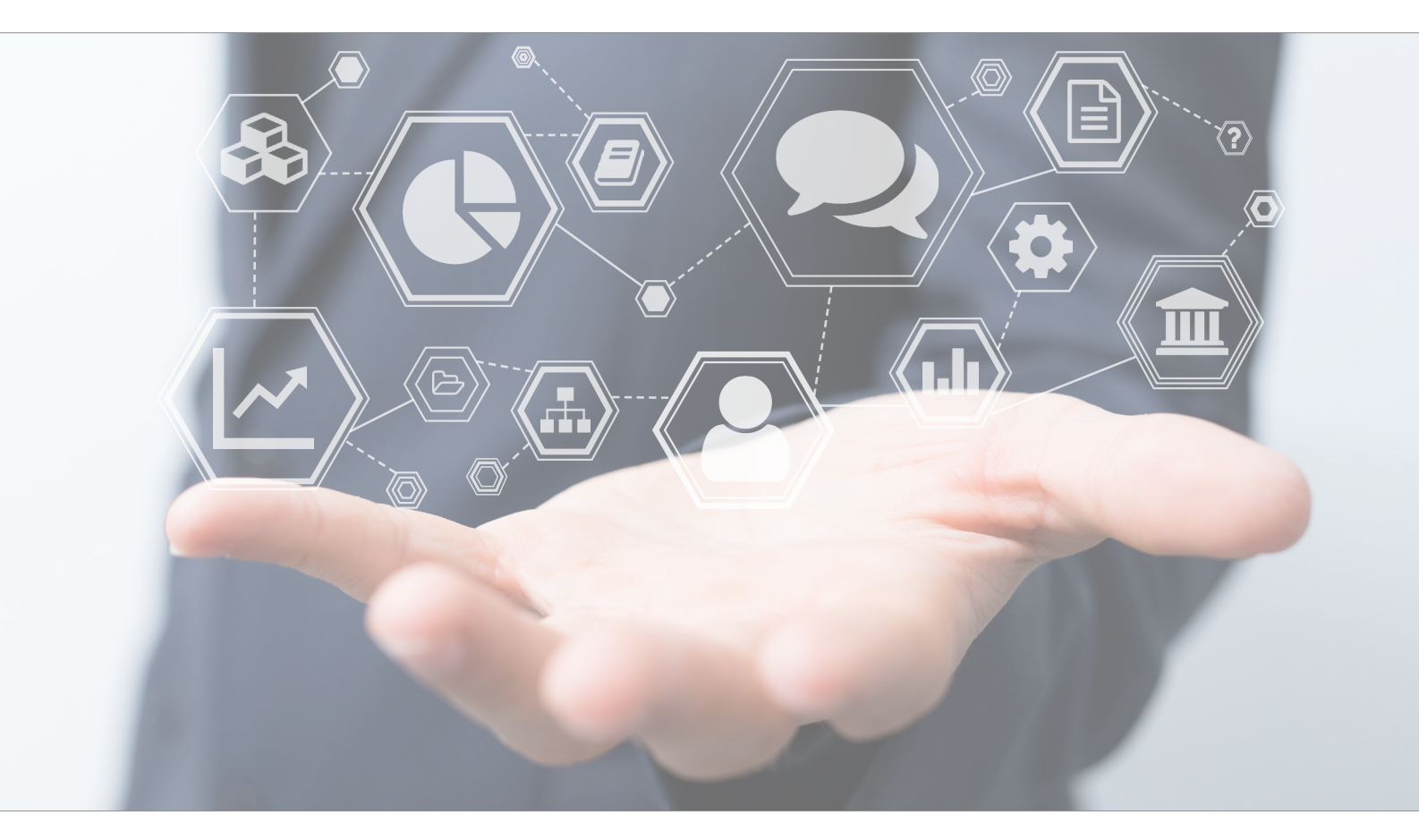

## Tutorial Create a Business Relation

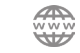

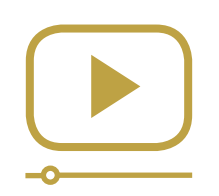

## Do not miss our thematic webinars.

Register now.

## Create a Business Relation

To create a client card or even a portfolio, you will always have to create first a Business Relation. In Efficience, a Business Relation is the same as a folder. This is the main element in the hierarchy where all client(s) and portfolio(s) are linked and classified together. It allows to easily find information related to multiple clients or portfolios.

## To create a new Business Relation

- 1. On the left menu, click on "Business Relation".
- 2. Click either on "My Business Relations" or on "Search Business Relation".

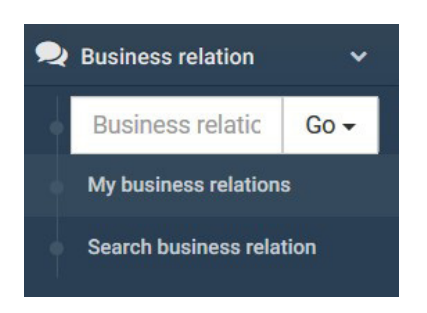

3. Click on the "New" button, which is on the top right of the list.

| My business relation | ons     |                  |           |              |
|----------------------|---------|------------------|-----------|--------------|
|                      |         |                  | Manager   | ✓ Search New |
| Pseudo               | Comment | Management group | Assistant | Status       |

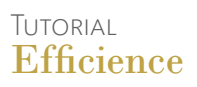

4. Fill in the required fields of the form and click on "Save".

| Business relation name *    |        |   |    |
|-----------------------------|--------|---|----|
| Comment                     |        |   |    |
| Management group *          |        | ~ |    |
| Relationship manager *      |        | ~ |    |
| Second relationship manager |        | ~ |    |
| Assistant                   |        | ~ |    |
| Status *                    | Active | ~ |    |
|                             |        |   | Sa |

The new relation is now visible.